# REGISTRY OF COMPANIES AND BUSINESS NAMES HELP GUIDE ON ANNUAL RETURN FILING

Please note that Company and Business Names used within this help guide are for illustrative purposes only. Any similarity to actual Company or Business Names is coincidence.

Should you have any inquiries with regards to the ROCBN system, kindly contact our ROCBN Help Desk at **+673** 2380505 or email them at <u>info.rocbn@mof.gov.bn</u>

Registry of Companies and Business Names Operating hours are from: Monday – Thursday & Saturday, 8.00 am – 3.30 pm.

## TABLE OF CONTENTS

| ANNUAL FILING                |  |
|------------------------------|--|
| Steps to File Annual Returns |  |

### **ANNUAL FILING**

The Annual Returns filing component is available within each company application. Newly incorporated companies are expected to hold their first Annual General Meeting (AGM) within **six (6)** to eighteen **(18) months** of their incorporation date. The Annual Returns should then be filed within **28 days** of the Annual General Meeting date.

#### STEPS TO FILE ANNUAL RETURNS

1. Under My Items, select the company which is due for Annual Returns filing.

|                                                                                                    | Registry of Companies &<br>Business Names |
|----------------------------------------------------------------------------------------------------|-------------------------------------------|
| DHUINE SERVICES -                                                                                                    |                                           |
| Dashboard                                                                                                    |                                           |
| DD IT NOW<br>© Reserve a Company Name<br>© Incorporate a Hullic Company<br>© Incorporate a Hullic Company<br>© Reserve a Business Name<br>© Reserve a Business Name<br>© Reserve a Business Name | My terms                                  |
| My Unfinabed Business I                                                                                                    | 2 My Droter ressory 8 My Remactions, 8    |

2. Click on 'Maintain Company'. From there, select File Annual Return.

| Carl Support in game & Rammingson Basel                                                                                                    |                                                                                                    |                                                                                                    | (Indused Aylans (Inco - Light (1978)) |
|----------------------------------------------------------------------------------------------------|----------------------------------------------------------------------------------------------------|----------------------------------------------------------------------------------------------------|---------------------------------------|
| ین کراغن<br>Кометеная к                                                                                                    | ewangan<br>La                                                                                                    | Registry of Companies & Business Names                                                                                                    |                                       |
| View Local Company<br>PVT COMPANY A SON BHD (RC                                                                                                    | y<br>0000125) (Prival)                                                                                                    |                                                                                                    |                                       |
| August Denis in Carthons Maria                                                                                                    | Automy -   Marsie Lengery +   Longe Grand Form of Apply more so the National                                                                                                    |                                                                                                    |                                       |
| Service Selects - Bittermont                                                                                                    | Design And Annual Street Street Street                                                                                                    |                                                                                                    |                                       |
| Company Harne                                                                                                    | Automatic to feeling an other than the second second secon | The second second secon |                                       |
| Effective Date                                                                                                    | (Hyper2015 Austronomics in Actual by Constances                                                                                                    |                                                                                                    |                                       |
| Company Type                                                                                                    | freiste                                                                                                    |                                                                                                    |                                       |
| Company Italias                                                                                                    | Tegisteen                                                                                                    |                                                                                                    |                                       |
| Incorporation Data                                                                                                    | 231pm 2811                                                                                                    |                                                                                                    |                                       |
| Own Memorandum and Anticles of<br>Association?                                                                                                    | ing .                                                                                                    | Service and the second second second second second                                                                                                    |                                       |
| Business Sector                                                                                                    | 18 MANUFACTURE OF WEARING APPAREL                                                                                                    |                                                                                                    |                                       |
| ABM Due Bate                                                                                                    | zi-becitte                                                                                                    |                                                                                                    |                                       |
| Authorized Thave Capital                                                                                                    |                                                                                                    |                                                                                                    |                                       |
| County of County of County |                                                                                                    |                                                                                                    |                                       |

3. The File Annual Return page consists of a few sections which simply require you to verify company details and confirming that they are correct by indicating each checkbox provided.

|                                      | File Annual Return                                                                                                    |
|--------------------------------------|----------------------------------------------------------------------------------------------------|
|                                      | expiner million working days on unoncort or 1200 real                                                                                                   |
| ABC FUNDING SDN BHD I                | (KC2000050) (Private)                                                                                                    |
| Annual Return for Dece               | mber 2016                                                                                                    |
| If the details displayed are not com | ect then save the annual return and use the relevant services to make the appropriate conections. You must then return and complete this annual return. |
| deveral Details                      |                                                                                                    |
| Entity Status                        | Registered                                                                                                    |
| Incorporation Date                   | 01-jul-2014                                                                                                    |
| Business Sector                      | 13 MANUFACTURE OF TRATULES                                                                                                    |
| Cooffirm General Details as (        | arrest.                                                                                                    |
| Address in                           |                                                                                                    |
| Registered Office Address            | abr Brunel-Muara, bh7333, Bronel Danstoken.                                                                                                    |
|                                      |                                                                                                    |
| Confirm Address Details as i         | Correct                                                                                                    |
| Directors                            |                                                                                                    |
|                                      |                                                                                                    |
| Director s                           |                                                                                                    |
| Full Name                            | Director 1                                                                                                    |
| Nacionality                          | Drune Derusseam                                                                                                    |
| Gender                               | Mee                                                                                                    |
| ID Type                              | K, Yelow                                                                                                    |
| Identity Number                      | 00100001                                                                                                    |
| Residential Address                  | ado 1, Brune-Muara, bb4444, Brunet Darussalam                                                                                                    |
| Date of Birth                        | 01.jan.1930                                                                                                    |
| Business Occupation                  | tracher                                                                                                    |
| Email                                | [list Provided]                                                                                                    |
| Appointment Date                     | 05.jun-2015                                                                                                    |
| Director 2                           |                                                                                                    |
| Foll Name                            | Director 2                                                                                                    |
| Nationality                          | Brune Devussion                                                                                                    |
| Gender                               | Balaine                                                                                                    |
| ID Type                              | 17 Avenue                                                                                                    |
| Identity Number                      | 0000000                                                                                                    |
| Residential Address                  | and 2 Terrary Mary and MMMA Brown Data press                                                                                                    |
| Date of Birth                        | An an an an an an an an an an an an an an                                                                                                    |
| Burlinger Descention                 | LI-TED-12MV                                                                                                    |
| bosiness occupation                  |                                                                                                    |
| EnVille                              | (not memory)                                                                                                    |
| Appointment Late                     | 00-jun-2013                                                                                                    |
|                                      |                                                                                                    |
| Confirm Drietter Details al C        | .01967                                                                                                    |

| Water and Water and the second second                  |                                                |
|--------------------------------------------------------|------------------------------------------------|
| Zumait # Sumanorpeat                                   |                                                |
| uthorised Share Capital                                | 50000                                          |
| there more than one class of<br>hare for this company? | Tite .                                         |
| nareholders                                            |                                                |
| Shareholder 1                                          |                                                |
| Shareholder is also a director                         | Yes                                            |
| Full Name                                              | Director 1                                     |
| Nationality                                            | Brunei Darussalam                              |
| Gender                                                 | Maie                                           |
| Residential Address                                    | add 1, Brunei-Nuars, 554444, Brunei Danussalam |
| Number of shares                                       | 100000                                         |
| Appointment Date                                       | 03-jun-2015                                    |
| Shareholder 2                                          |                                                |
| Shareholder is also a director                         | Tes                                            |
| Full Name                                              | Director 2                                     |
| Netionality                                            | Brune Davasatem                                |
| Gender                                                 | Noie .                                         |
| Residential Address                                    | add 2, Brunei Muara, bg5555, Brunei Darusseam  |
|                                                        | 200800                                         |
| Number of shares                                       |                                                |

4. The final section requires you to enter the Annual General Meeting (AGM) date, upload any supporting documentation and click Apply.

| Date of Annual Return<br>Annual Return Month | 23-jun-2018<br>December |  |
|----------------------------------------------|-------------------------|--|
| AGM Date 1                                   | 21.64ay.3515            |  |
| Supporting Documents                         | Liufoid .               |  |
| Canual Save & East                           | Avety                   |  |

5. Make payment online. For steps on how to make payment over the counter, please refer to the Payment Options Guide.

| Annual Neuril Ry ABC FUNDING                         | 52N 8HD (RC2000050)                                     |                                                  |                 |                                                                                          |                                                     |
|------------------------------------------------------|---------------------------------------------------------|--------------------------------------------------|-----------------|------------------------------------------------------------------------------------------|-----------------------------------------------------|
| Owner<br>Applicant Name<br>Dwrging Application       | BAGAdmin1<br>Registrar of Companies<br>brunel-companies | Referen<br>Status<br>Creates<br>Code 1<br>Code 2 | ice<br>Date     | 2c47a1a7ac6cd942<br>Pending<br>23-jun-2015 13:31:08<br>PC20000050<br>ABC FUNDING SDN BHD |                                                     |
| ees                                                  |                                                         |                                                  |                 |                                                                                          | 40 ført ove it firsten Datuminen Døljer (BK         |
| Description                                          | Subject Name                                            | Subject Number                                   | Line Net Amount | Line Tax Amount                                                                          | Line Total Amount                                   |
| Notice of Annual Return                              | ABC FUNDING SON BHD                                     | RC20000050                                       | 8%020.00        | 5ND0.00                                                                                  | BND20.00                                            |
| Influention Details                                  | Brunei Darussatam Gollar (BHD)                          |                                                  |                 |                                                                                          | Fees BH020.00<br>Paid Bh00.00<br>Remaining BN020.00 |
| insount (Peyment) *                                  | BND00.00                                                |                                                  |                 |                                                                                          |                                                     |
| Sent Reference:                                      |                                                         |                                                  |                 |                                                                                          |                                                     |
| wyment Methoal *                                     | Crest Card                                              |                                                  |                 |                                                                                          |                                                     |
| Credit Card Transaction Detail<br>and Transaction Id | la.                                                     |                                                  |                 |                                                                                          |                                                     |
| uthorisation Code                                    |                                                         |                                                  |                 |                                                                                          |                                                     |
| liote                                                |                                                         | 1                                                |                 |                                                                                          |                                                     |
| upporting Documents                                  | 1                                                       |                                                  |                 |                                                                                          |                                                     |

6. Select preferred payment method.

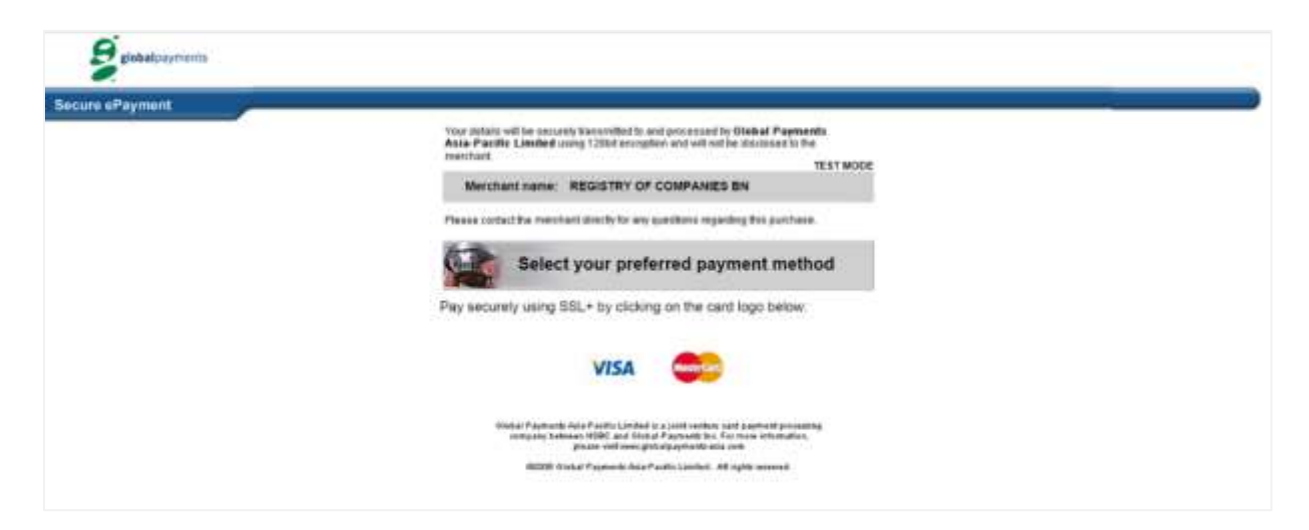

7. Enter credit card details.

| la allan shera.           | TEST MODI                                                                                                    |
|---------------------------|----------------------------------------------------------------------------------------------------|
| Merchant name:            | GPAP BN TEST ACCOUNT                                                                                                    |
| Please contact the mercha | ant directly for any questions regarding this purchase.                                                                                                    |
| Enter                     | your card details                                                                                                    |
| A VISA:                   | You have chosen <b>VISA</b> as your method of payment.<br>Please enter your card details into the form below and click<br>"pay" to complete your purchase. |
| Card Number               | 4987654321098769                                                                                                    |
| Expiry Date               | 05 / 17 month/year                                                                                                    |
| Security Code             | 100 The 3 digits after the card number on the                                                                                                    |
|                           | signature panel of your card.                                                                                                    |
|                           |                                                                                                    |
|                           | 1282 210                                                                                                    |
|                           | 1000 0000 0000 0001                                                                                                    |
|                           | Line at this carding spectral by the Card time<br>and structure spectra by the card<br>CS 1.260 C1 1.060 SR                                                |
| Purchase Amount           | BND Br\$20.00                                                                                                    |
|                           |                                                                                                    |
|                           | pay                                                                                                    |
|                           |                                                                                                    |
| 1 1 100 1                 |                                                                                                    |

8. Payment processing. Please wait for payment confirmation and receipt.

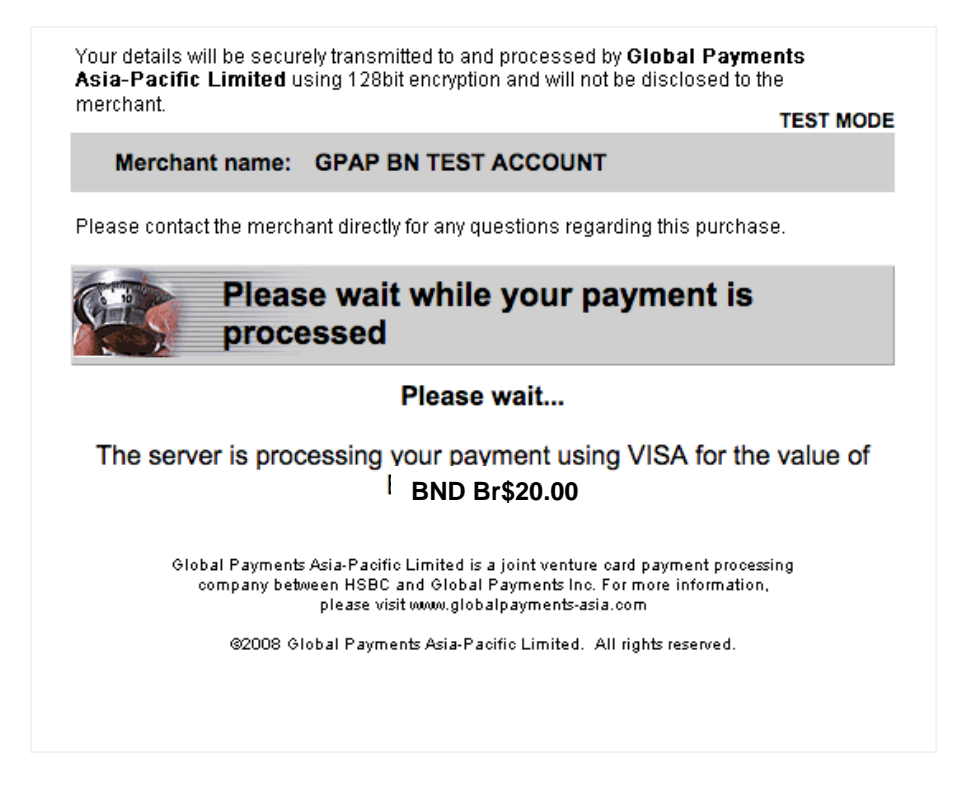

9. Payment confirmation.

| Inter                      | BAGAdimin1             | Referen        |                 | 2047a1a7bc0cd942        |                       |                    |
|----------------------------|------------------------|----------------|-----------------|-------------------------|-----------------------|--------------------|
| pprovine Name              | Registrar of Companies | Status         | Date            | Clined                  |                       |                    |
| under Schartenen           | Drutei-companies       | Code 1         | Lane.           | #C1000006               |                       |                    |
|                            |                        | Code 2         |                 | ABC R.MATING STOLE ENCL |                       |                    |
| ped                        |                        |                |                 |                         |                       |                    |
|                            |                        |                |                 |                         | All persons in Branes | Devestere baller ( |
| Description                | Subject Name           | Subject Number | Line Net Amount | Line Tax Amount         | Line Total Am         | wunt               |
| Tortian of Account Pathers | KBC FUNDING SON BHD    | 10020000050    | 84020.00        | BND0.00                 | BAD20.00              |                    |
|                            |                        |                |                 |                         | 1.9                   | NO 84020.00        |
|                            |                        |                |                 |                         |                       | Ad BNDD0.00        |
| Temacoon Details           |                        |                |                 |                         | North Dente           | ng BND0.00         |
| Reference                  | Chevil Reference       | Dele           |                 | Status                  | Method                | Arres              |
| Feynent Feisigt gevrunt    | manad                  | 35 day 20      | 16              | Swivest                 | DARCHE                | event              |

10. Click continue. You will be returned back to your dashboard.

11. You will receive an email containing a copy of your payment receipt.

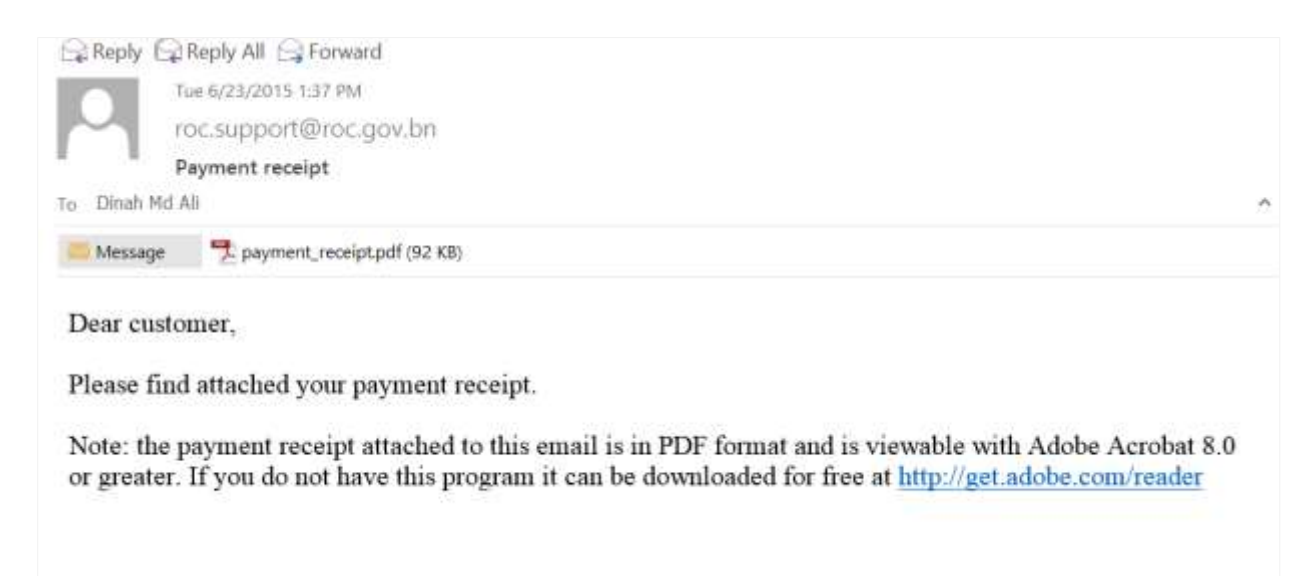

12. PDF copy of receipt.

|                                                          | Payment Receipt        |                 |  |
|----------------------------------------------------------|------------------------|-----------------|--|
| Payment Date                                             | 23/06/2015             |                 |  |
| Receipt No                                               | 201506000494           |                 |  |
| Customer                                                 | Registrar of Companies |                 |  |
| Payment Option                                           | Credit Card            |                 |  |
| Authorization Code                                       | 549394                 |                 |  |
| Subject Name                                             | ABC FUNDING SDN BHD    |                 |  |
|                                                          | RC20000050             |                 |  |
| Subject Number                                           |                        |                 |  |
| Subject Number<br>Description                            | Qty                    | Fee             |  |
| Subject Number<br>Description<br>Notice of Annual Return | Qty<br>1               | Fee<br>BND20.00 |  |